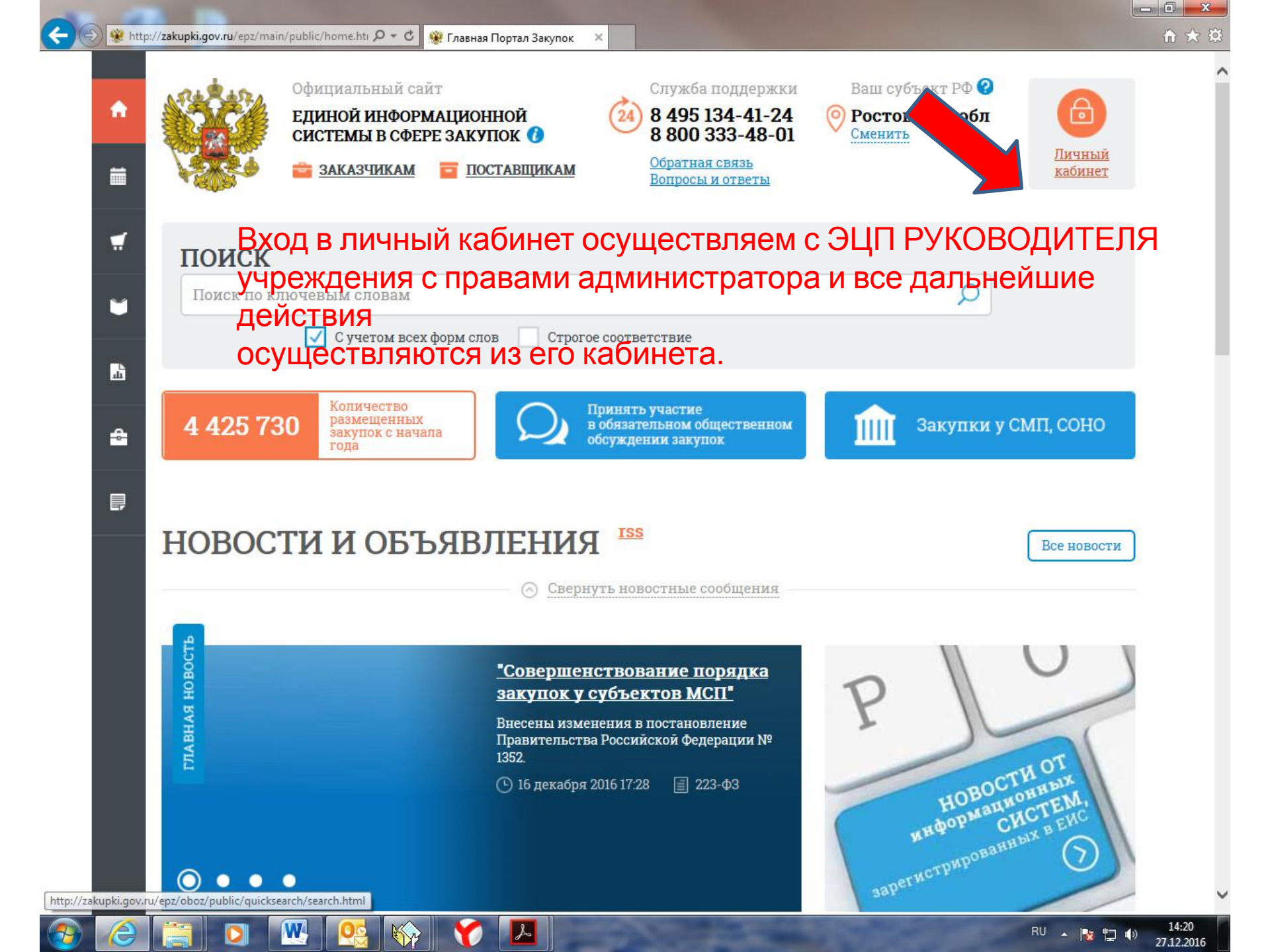

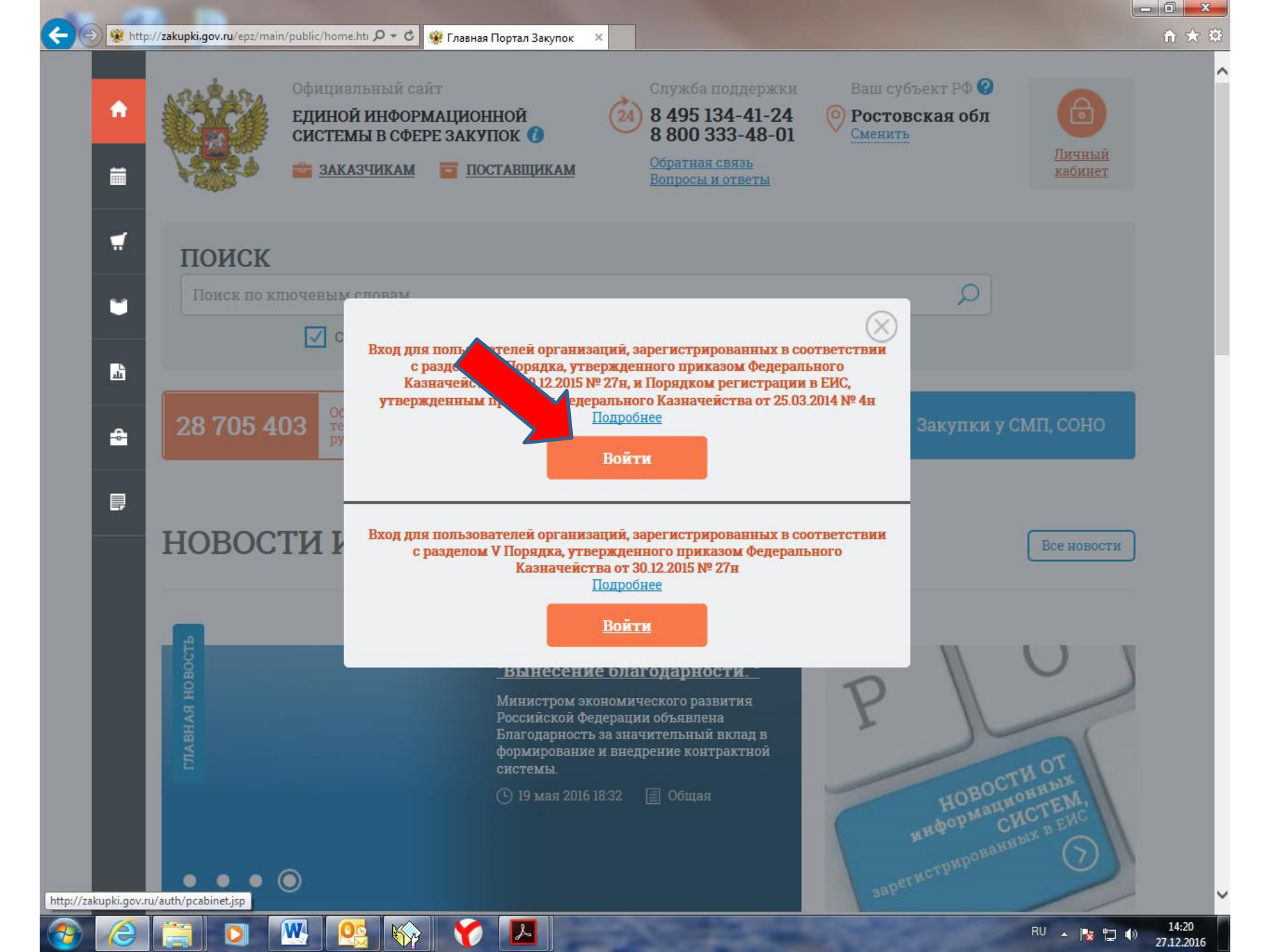

<

W

0-0

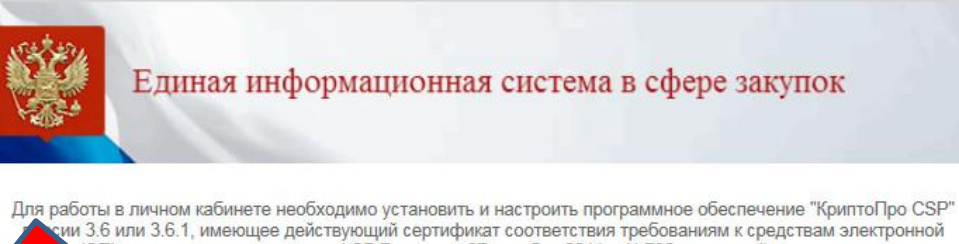

работы в личном кабинете необходимо установить и настроить программное обеспечение "КриптоПро CSP" сии 3.6 или 3.6.1, имеющее действующий сертификат соответствия требованиям к средствам электронной (ЭП), утвержденным приказом ФСБ России от 27 декабря 2011 г. №796, и который может использоваться ии функций создания и проверки ЭП в соответствии с Федеральным законом от 6 апреля 2011 г. № 63-ФЗ «Об электронной подписи». Урбную информацию можно получить в разделе <u>Документы</u> Официального сайта ЕИС.

продолжить работу с сайтом

Вернуться на главную страницу

Не показывать больше это сообщение.

<

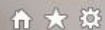

#### Единая информационная система в сфере закупок

Выберите полномочие организации, под которым необходимо осуществить вход в ЕИС:

- О Орган, размещающий правила нормирования
- Заказчик

W

- 🔘 Орган, утверждающий требования к отдельным видам товаров, работ, услуг и (или) нормативные затраты
- Организация, осуществляющая мониторинг соответствия в соответствии с Федеральным законом № 223-ФЗ.
- О Организация, осуществляющая оценку соответствия в соответствии с Федеральным законом № 223-Ф3
- Орган по регулированию контрактной системы в сфере закупок
- Контрольный орган в сфере закулок

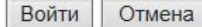

>

| Единая информационная система в сфере закупок<br>Портал закупок 5 8 495 1                                                                                                    | чная служба поддержки:<br>L34-41-24 8 800 333-48-01                                                                                                    |
|----------------------------------------------------------------------------------------------------|----------------------------------------------------------------------------------------------------|
| МИНИСТЕРСТВО ЭКОНОМИЧЕСКОГО РАЗВИТИЯ<br>РОСТОВСКОЙ ОБЛАСТИ ИНН 6163053585 (Заказчик)<br>МSK (UTC+3) Москва, Волгоград                                                                                                    | Папушенко Максим Валерьевич<br>Уполномоченный специалист<br>Должностное лицо с правом подписи контракта<br>Специалист с правом направления шаблона контракта участнику<br>Администратор организации                                                                                                    |
| Администрирование Закупки - Реестры - Отчеты<br>Регистрация пользователей<br>Заявки на регистрацию (0)<br>Отклоненные заявки на регистрацию (0)<br>Сторганизации<br>Подраздель организации<br>Подраздель изации (0)<br>Пользователи - риспизации<br>Журнал действий пользователей<br>Настройки уведомлений<br>Настройка выбора представления при формировании извещений<br>Настройка перечня мест проведения процедур работы комиссии | <ul> <li>Дополнительно Сорум</li> <li>Права других организаций на размещение/согласование сведений</li> <li>Права Уполномоченных органов/ Уполномоченных учреждений (3)</li> <li>Права Организаций, осуществляющих полномочия заказчика на осуществление закупок на основании договора (соглашения) (0)</li> <li>Заказчики: территориальные органы, подведомственные учреждения (0)</li> <li>Права Специализированных организаций (0)</li> </ul> |

#### Уважаемый(-ая) Папушенко Максим Валерьевич!

Вы авторизованы в Личном кабинете закрытой части Единой информационной системы в сфере закупок.

K

Для выполнения требуемых действий выберите соответствующий пункт в строке основного меню Личного кабинета, расположенной сверху

https://zakupki.gov.ru/pgz/spring/main-flow?flow=to\_users\_list

0

a

W

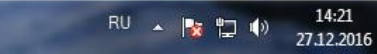

| https://zakupki.gov.ru/pgz/spring/main-flow                                                                                                    | D- BC | 😻 Портал закупок |   | ~                              |                         |                                 |                                                                                                    | UU               |
|----------------------------------------------------------------------------------------------------|-------|------------------|---|--------------------------------|-------------------------|---------------------------------|----------------------------------------------------------------------------------------------------|------------------|
| Отклоненные заявки на регистрацию (U)                                                                                                    |       | _                | 0 |                                |                         |                                 | подписи контракта, Специалист с правом<br>направления шаблона контракта участнику                                                                                                    |                  |
| <u>Іользователи организации (20)</u><br>труктура организации<br><u>Подразделения организации с правом</u><br><u>осуществления закупок (0)</u><br>Подразделения организации (0) | *     | mamichev_ee      | ٠ | Мамичев                        | Евгений                 | Евгеньевич                      | Администратор<br>организации,Уполномоченный<br>специалист,Должностное лицо с правом<br>подписи контракта,Специалист с правом<br>направления шаблона контракта<br>участнику,Специалист с правом<br>согласования закупки | 23.08.2016 09:29 |
| Трава других организаций на                                                                                                    | ~     | NESTZAK          | • | Нестеренко                     | Михаил                  | Сергеевич                       | Уполномоченный специалист                                                                                                    | 30.12.2014 13:5  |
| азмещение/согласование сведений                                                                                                    | ~     | NESTZAK14        | • | Нестеренко                     | Михаил                  | Сергеевич                       | Уполномоченный специалист                                                                                                    | 13.01.2015 15:4  |
| Права уполномоченных органов/<br>уполномоченных учреждений (3)<br>Права организаций, осуществляющих                                                                            | ~     | NESTZAK_14       | • | Нестеренко                     | Михаил                  | Сергеевич                       | Уполномоченный специалист, Специалист с<br>правом направления шаблона контракта<br>участнику                                                                                                    | 13.01.2015 17:1  |
| полномочия заказчика на<br>осуществление закупок на основании<br>договора (соглашения) (0)                                                                                     | *     | nestzak_16       | • | Нестеренко                     | Для г                   | тользоі                         | Уалнонсценный отаниалист Сренийист с<br>Ванеляя Которыйскта<br>участнику                                                                                                    | 29.03.2016 12:3  |
| <u>Права специализированных</u><br>организаций (0)                                                                                                    | ~     | vpanenko         | • | Паненко                        | ЯВЛЯ<br>Валерия<br>VЧDе | ется ру<br>Евгеньевна<br>ждения | КОВОДИТЕЛЕМ<br>правом направления шаблона контракта<br>1. С Правами                                                                                                    | 13.10.2011 17:5  |
| <sup>2</sup> еквизиты счетов организации<br>Курнал действий пользователей                                                                                                    | ~     | vpanenko_k       | • | Паненко                        | адми                    | нистра                          | Уполномоченный специалист, Специалист с<br>Тюреженравления шаблона контракта<br>участнику                                                                                                    | 27.01.2011 14:5  |
| <u>Частройки уведомлений</u><br>Настройка выбора представления при<br>рормировании извещений                                                                                   | 4     | papushenko_mv    | • | Папуше<br>Регистрацис          | Максим<br>цанные        | Валерьевич                      | Администратор<br>организации, Уполномоченный<br>специалист, Должностное лицо с правом<br>подписи контракта, Специалист с правом<br>направления шаблона контракта участнику                                             | 18.03.2016 10:4  |
| <u>łастройка перечня мест проведения</u><br>роцедур работы комиссии                                                                                                    | *     | promantsov       | • | Права досту<br>Отвязать сертиф | икат<br>икат            | Владимирович                    | Уполномоченный специалист, Специалист с<br>правом направления шаблона контракта<br>участнику                                                                                                    | 13.10.2011 17:5  |
| Вход в личный кабинет ЭП                                                                                                    | ~     | promantsov_k     | • | Романцов                       | Павел                   | Владимирович                    | Уполномоченный специалист, Специалист с<br>правом направления шаблона контракта<br>участнику                                                                                                    | 01.02.2011 15:5  |
| <u>V 3 PT</u>                                                                                                    | *     | romantsov_zak    | • | Романцов                       | Павел                   | Владимирович                    | Уполномоченный специалист                                                                                                    | 23.07.2014 11:3  |
| <u>ко «сэпт»</u><br>AO «Сбербанк-АСТ»                                                                                                    | *     | romantsov_zak14  | • | Романцов                       | Павел                   | Владимирович                    | Уполномоченный специалист, Специалист с<br>правом направления шаблона контракта<br>участнику                                                                                                    | 09.11.2016 17:00 |
| <u>РТС-тендер</u><br>ЭТП ММВБ                                                                                                    | *     | Fedorova_23      | • | Федорова                       | Елена                   | Александровна                   | Уполномоченный специалист, Специалист с<br>правом направления шаблона контракта<br>участнику                                                                                                    | 05.11.2013 16:4  |
| Закупки                                                                                                    | ~     | vshitova         | • | Шитова                         | Виктория                | Александровна                   | Уполномоченный специалист, Специалист с<br>правом направления шаблона контракта<br>участнику                                                                                                    | 10.05.2012 12:3  |

| Единая информацио                                                                                                    | онная си            | стема в сфеј                                 | ре за              | акупок                                          |                                                          |                                                         | ПОИСК ПО ЗАКАЗАМ                                                                                                    | С<br>Расширенный по                                                                   |
|----------------------------------------------------------------------------------------------------|---------------------|----------------------------------------------|--------------------|-------------------------------------------------|----------------------------------------------------------|---------------------------------------------------------|----------------------------------------------------------------------------------------------------|---------------------------------------------------------------------------------------|
| Главная Реестр заказов 94-Ф                                                                                                    | 3 По                | дготовка и сог                               | гласо              | вание свед                                      | ений 94-Ф                                                | 93 - Peect                                              | гр комиссий Форум                                                                                                    | Выйти                                                                                 |
| <ul> <li>Организация</li> </ul>                                                                                                    | 3apei               | истрирован                                   | нны                | е пользо                                        | ватели                                                   | организа                                                | ции                                                                                                    |                                                                                       |
|                                                                                                    | Пользов             | атель                                        |                    | Введите фам                                     | илию пользова                                            | ателя или логин                                         |                                                                                                    |                                                                                       |
| МИНИСТЕРСТВО ЭКОНОМИЧЕСКОГО<br>РАЗВИТИЯ РОСТОВСКОЙ ОБЛАСТИ                                                                                                    | Полномо             | чия пользователя                             |                    | Д Админис                                       | тратор органи                                            | зации 🔲 Д                                               | Должностное лицо с правом подписи контракта                                                                                                    | ¢.                                                                                    |
| ИНН 6163053585                                                                                                    |                     |                                              |                    | 🗌 Уполном                                       | юченный спец                                             | иалист 🗌 (                                              | Специалист с правом направления шаблона ко                                                                                                    | нтракта участник                                                                      |
| Заказчик                                                                                                    |                     |                                              |                    |                                                 |                                                          |                                                         | Специалист с правом согласования закупки                                                                                                    |                                                                                       |
| MSK (UTC+3) Москва, Волгоград                                                                                                    |                     | не сможет осущест                            | ия отв:<br>вить в) | язки сертифика<br>код в личный ка               | та от учетнои з                                          | записи, пользова<br>ации в ЕИС                          | тель                                                                                                    |                                                                                       |
| <u>Редактировать</u>                                                                                                    | Bcero: 2            |                                              | ЮЛ                 | жить                                            | Отме                                                     | на                                                      |                                                                                                    | Найти                                                                                 |
| Редактировать<br>• Пользователь                                                                                                    | Всего: 2            |                                              | Гол                | жить<br>Фамилия •                               | Отмен                                                    | отчество                                                | Полномочия                                                                                                    | Найти<br>Дата<br>регистрации                                                          |
| Редактировать<br>• Пользователь<br>Папушенко Максим Валерьевич<br>Администратор организации<br>Уполномоченный специалист                                                                                                    | Bcero: 2<br>Craryc  | mineconomikiro                               | С                  | жить<br>Фамилия<br>Бартеньев                    | Олнет организа<br>Отмет<br>Имя<br>Владимир               | на<br>Отчество<br>Петрович                              | Полномочия<br>Администратор<br>организации, Уполномоченный<br>специалист, Должностное лицо с правом<br>подписи контракта, Специалист с правом<br>направления шаблона контракта участнику                                                                                                    | Найти<br>Дата<br>регистраци<br>17.01.2011 12:                                         |
| Редактировать<br>• Пользователь<br>Папушенко Максим Валерьевич<br>Администратор организации<br>Уполномоченный специалист<br>Должностное лицо с правом подписи<br>контракта<br>Специалист с правом направления шаблона<br>контракта                            | Bcero: 2l<br>Craryc | mineconomikiro                               | юл<br>()           | жить<br>Фамилия -<br>Бартеньев<br>Есин          | Опнет организа<br>Отмет<br>Имя<br>Владимир<br>Владислав  | на<br>Отчество<br>Петрович<br>Викторович                | Полномочия<br>Администратор<br>организации, Уполномоченный<br>специалист, Должностное лицо с правом<br>подписи контракта, Специалист с правом<br>направления шаблона контракта участнику<br>Организации, Уполномоченный<br>специалист, Должностное лицо с правом<br>подписи контракта, Специалист с правом<br>направления шаблона контракта участнику                                                                                                    | Найти<br>Дата<br>регистрации<br>17.01.2011 12:2<br>20.05.2014 11:2                    |
| Редактировать<br>• Пользователь<br>Папушенко Максим Валерьевич<br>Администратор организации<br>Уполномоченный специалист<br>Должностное лицо с правом подписи<br>контракта<br>Специалист с правом направления шаблона<br>контракта участнику<br>Редактировать | Bcero: 24           | mineconomikiro<br>esin_zakaz<br>zhadan_zakaz |                    | жить<br>Фамилия -<br>Бартеньев<br>Есин<br>Жадан | Отмет<br>Отмет<br>Имя<br>Владимир<br>Владислав<br>Любовь | на<br>Отчество<br>Петрович<br>Викторович<br>Анатольевна | Полномочия<br>Администратор<br>организации, Уполномоченный<br>специалист, Должностное лицо с правом<br>подписи контракта, Специалист с правом<br>направления шаблона контракта участнику<br>Администратор<br>организации, Уполномоченный<br>специалист, Должностное лицо с правом<br>направления шаблона контракта участнику<br>Администратор<br>организации, Уполномоченный<br>специалист, Должностное лицо с правом<br>подписи контракта, Специалист с правом<br>подписи контракта, Специалист с правом<br>направления шаблона контракта участнику | Найти<br>Дата<br>регистрации<br>17.01.2011 12:3<br>20.05.2014 11:3<br>20.05:2014 11:1 |

| 364W                                                                                                    |                                                    |                                                                         |                                                           |                                                                           |                                                                    | ПОИСК ПО ЗАКАЗАМ                                                                                                    |                                                                                                    |  |
|----------------------------------------------------------------------------------------------------|----------------------------------------------------|-------------------------------------------------------------------------|-----------------------------------------------------------|---------------------------------------------------------------------------|--------------------------------------------------------------------|----------------------------------------------------------------------------------------------------|----------------------------------------------------------------------------------------------------|--|
| Единая информацион                                                                                                    | нная си                                            | стема в сфере з                                                         | акупок                                                    |                                                                           |                                                                    | Сучетом всех форм слов                                                                                                    | (<br>Расширенный п                                                                                        |  |
| Главная Реестр заказов 94-ФЗ                                                                                                    | 3 По                                               | одготовка и соглас                                                      | ование свед                                               | ений 94-4                                                                 | Þ3 - Реест                                                         | гр комиссий Форум                                                                                                    | Выйти                                                                                                    |  |
| <ul> <li>Организация</li> </ul>                                                                                                    | 3aper                                              | истрированны                                                            | ые пользо                                                 | ватели                                                                    | организа                                                           | лит                                                                                                    |                                                                                                    |  |
|                                                                                                    | Пользов                                            | атель                                                                   | Ввелите фам                                               | илию пользов                                                              | ателя или логин                                                    |                                                                                                    |                                                                                                    |  |
| МИНИСТЕРСТВО ЭКОНОМИЧЕСКОГО<br>РАЗВИТИЯ РОСТОВСКОЙ ОБЛАСТИ                                                                                                    | Полноме                                            | чия пользователя                                                        | Админис                                                   | тратор органи                                                             | изации П Г                                                         | Олжностное лицо с правом подписи контра                                                                                                    | акта                                                                                                    |  |
| ИНН 6163053585                                                                                                    |                                                    |                                                                         | П Уполном                                                 | юченный спец                                                              | иалист П (                                                         | Специалист с правом направления шаблона                                                                                                    | а контракта участни                                                                                       |  |
| Заказчик                                                                                                    |                                                    |                                                                         |                                                           |                                                                           |                                                                    | Специалист с правом согласования закупки                                                                                                    |                                                                                                    |  |
| Орган государственной (исполнительной)<br>власти                                                                                                    | Отвязка сертификата от учетной записи пользователя |                                                                         |                                                           |                                                                           |                                                                    |                                                                                                    |                                                                                                    |  |
| MSK (UTC+3) Москва, Волгоград                                                                                                    | Сертифи                                            | кат успешно отвязан от у                                                | HETHON SALINCH HO                                         | льзователи.                                                               |                                                                    |                                                                                                    |                                                                                                    |  |
|                                                                                                    |                                                    |                                                                         |                                                           |                                                                           |                                                                    |                                                                                                    | Найти                                                                                                    |  |
| Редактировать                                                                                                    |                                                    |                                                                         | юдоля                                                     | кить                                                                      |                                                                    |                                                                                                    | Найти                                                                                                    |  |
| Редактировать<br>• Пользователь                                                                                                    | Bcero: 20                                          | i .                                                                     | юдолж                                                     | КИТЪ                                                                      |                                                                    |                                                                                                    | Найти                                                                                                    |  |
| Редактировать<br>• Пользователь                                                                                                    | Всего: 20<br>Статус                                | логин                                                                   | родолж<br>Фамилия                                         | кить                                                                      | Отчество                                                           | Полномочия                                                                                                    | Найти<br>Дата<br>регистраци                                                                               |  |
| Редактировать<br>• Пользователь<br>Папушенко Максим Валерьевич<br>Администратор организации                                                                                                    | Всего: 20<br>Статус                                | логин<br>тілес необхо                                                   | родолж<br>Фамилия<br>ОДИМО                                | кить<br>Имя<br>ПОСЛО                                                      | Отчество<br>Э <b>Данн</b> (                                        | Полномочия<br>Администратор<br>организации, Уполномоченный<br>Огодиалист. Должностное лицо с правол<br>полниск и онтракта Специалист с правол                                                                                                    | Найти<br>Дата<br>регистраци<br>м 17.01.2011 12                                                            |  |
| Редактировать<br>• Пользователь<br>Папушенко Максим Валерьевич<br>Администратор организации<br>Уполномоченный специалист                                                                                                    | Всего: 20<br>Статус                                | логин<br>тілес Необхо<br>лейств                                         | одолж<br>Фамилия<br>ОДИМО<br>ВИЯ ВЫЙ                      | кить<br>Имя<br>ПОСЛО<br>ЙТИ ИЗ                                            | отчество<br>Э Данно<br>3 пично                                     | Полномочия<br>Администратор<br>организации, Уполномоченный<br>ОГО циалист, Должностное лицо с правог<br>подписи контракта, Специалист с правог<br>и оргаравления шаблона контракта участни                                                                                                    | Найти<br>Дата<br>регистраци<br>м<br>мку                                                                   |  |
| Редактировать<br>• Пользователь<br>Папушенко Максим Валерьевич<br>Администратор организации<br>Уполномоченный специалист<br>Должностное лицо с правом подписи<br>контракта                                                         | Bcero: 20<br>Craryc                                | логин<br>minecHeoбx<br>действ<br>еsin_кабине                            | одимо<br>одимо<br>вия вый<br>ета и, ср                    | кить<br>Имя<br>ПОСЛО<br>ЙТИ ИЗ<br>ОАЗУ "Х                                 | отчество<br>Э данно<br>3 лично<br>ке войт                          | Полномочия<br>Администратор<br>организации, Уполномоченный<br>ОГО циалист, Должностное лицо с правог<br>подписи контракта, Специалист с правог<br>и организации, Уполномоченный<br>организации, Уполномоченный<br>подписи контракта с правог<br>организации, Уполномоченный<br>подписи контракта с правог                                                                                                    | Найти<br>Дата<br>регистраци<br>м<br>ику<br>20.05.2014 11                                                  |  |
| Редактировать<br>• Пользователь<br>Папушенко Максим Валерьевич<br>Администратор организации<br>Уполномоченный специалист<br>Должностное лицо с правом подписи<br>контракта<br>Специалист с правом направления шаблона              | Bcero: 20<br>Craryc                                | логин<br>тпресНеобхо<br>действ<br>еsin_кабине<br>исполь                 | одимо<br>вия вый<br>та₁и ср                               | кить<br>Имя<br>ПОСЛО<br>ЙТИ ИЗ<br>DA3У X                                  | отчество<br>Э Данно<br>3 ЛИЧНО<br>ке войт<br>ого же                | Полномочия<br>Администратор<br>организации, Уполномоченный<br>от одлиси контракта, Специалист с правол<br>подписи контракта, Специалист с правол<br>и организации, Уполномоченный<br>организации, Уполномоченный<br>подписи контракта, Специалист с правол<br>направления шаблона контракта участни                                                                                                    | Найти<br>Дата<br>регистраци<br>м<br>му<br>ику<br>20.05.2014 11                                            |  |
| Редактировать<br>• Пользователь<br>Папушенко Максим Валерьевич<br>Администратор организации<br>Уполномоченный специалист<br>Должностное лицо с правом подписи<br>контракта<br>Специалист с правом направления шаблона<br>контракта | Bcero: 20                                          | логин<br>тпресНеобхи<br>действ<br>езіп_кабине<br>исполь<br>срадап_гакаг | одимо<br>одимо<br>вия вый<br>та₌и, ср<br>зуя ЭL<br>вателя | ить<br>Имя<br>ПОСЛО<br>ЙТИ ИЗ<br>ОазулЯ<br>ЦП ЭТО<br>Я. <sub>Любовь</sub> | Отчество<br>Э ДАННО<br>3 ЛИЧНО<br>Ке ВОЙТ<br>ОГО Же<br>Анатольевна | Голномочия<br>Администратор<br>организации, Уполномоченный<br>отерциалист, Должностное лицо с правог<br>подписи контракта, Специалист с правог<br>иаправления шаблона контракта участни<br>организации, Уполномоченный<br>организации, Уполномоченный<br>иаправления шаблона контракта участни<br>Администратор<br>организации, Уполномоченный<br>специалист, Должностное лицо с правог<br>подписи контракта, Специалист с правог<br>подписи контракта, Специалист с правог<br>организации, Уполномоченный<br>специалист, Должностное лицо с правог<br>подписи контракта, Специалист с правог | Найти<br>Дата<br>регистраци<br>м<br>м<br>м<br>ику<br>20.05.2014 11<br>м<br>м<br>м<br>ику<br>20.05.2014 11 |  |

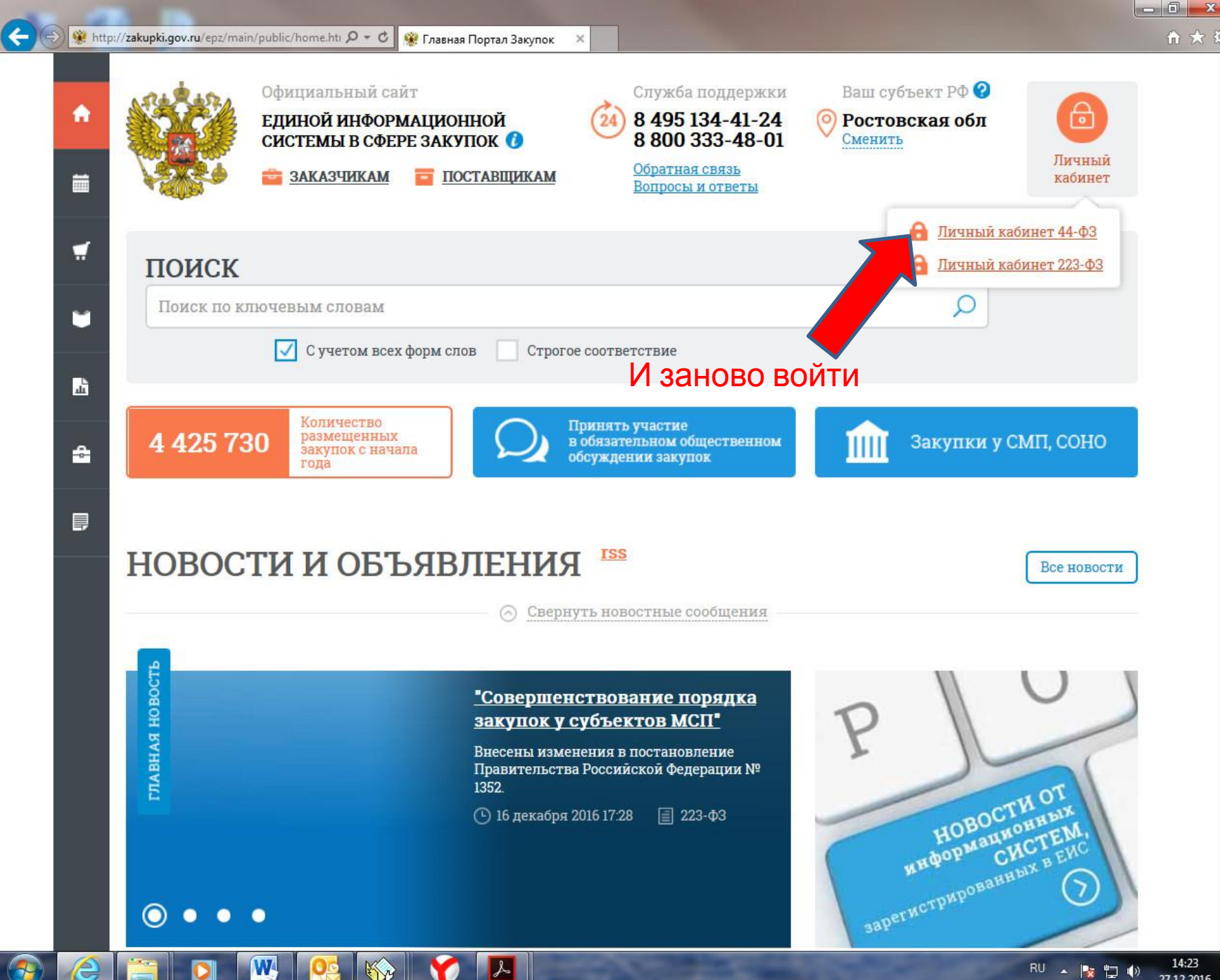

RU 🔺 💽 👘 27.12.2016

![](_page_9_Figure_0.jpeg)

W

RU 🔺 🎼 🛱 🌗 27.12.2016

![](_page_10_Picture_0.jpeg)

| Портал закупо                                     | Круглосуточная служба<br>К 8 495 134-41-2                | поддержки:<br>24 8 800 333-48-01                 | 🔓 Выйти       |
|---------------------------------------------------|----------------------------------------------------------|--------------------------------------------------|---------------|
| СТЕРСТВО ЭКОНОМИЧЕСКОГО РАЗВИТИЯ<br>ВСКОЙ ОБЛАСТИ | ИНН 6163053585 ПАП<br>МSK (UTC+3) Москва, Волгоград Руко | УШЕНКО МАКСИМ ВАЛЕРЬЕВИЧ<br>водитель организации | Редактировать |
| аминистрирование 👻 Дополнител                     | њно 👻 Форум                                              |                                                  |               |
| гистрационные данные                              |                                                          |                                                  |               |
| * килиме                                          | ПАПУШЕНКО                                                |                                                  |               |
| ия*                                               | МАКСИМ                                                   |                                                  |               |
| чество                                            | ВАЛЕРЬЕВИЧ                                               |                                                  |               |
| олжность*                                         | МИНИСТР                                                  |                                                  |               |
| онтактный телефон*                                | + ( )<br>Код страны Код города Номер                     | телефона Доб. номер                              |               |
| црес электронной почты*                           |                                                          |                                                  |               |
|                                                   |                                                          |                                                  | <u> </u>      |
| олномочия пользователя*                           | Администратор организации                                |                                                  |               |
|                                                   | Bulinar                                                  |                                                  |               |
|                                                   | Зарегистрирован                                          | 30.11.2016                                       |               |
| •                                                 | Последнее изменение                                      | 27 12 2016                                       |               |

![](_page_11_Picture_1.jpeg)

**(** 

| https://zakupki.gov.ru/44fz/ppa/user/edit.ht                                             | tn 🔎 – 🗎 🖒 🛞 Регистрация пользователя 🗙                                                                                   |                                        | <b>î</b> 7      |
|------------------------------------------------------------------------------------------|----------------------------------------------------------------------------------------------------|----------------------------------------|-----------------|
| Единая информационная си<br>Портал закуг                                                 | истема в сфере закупок<br>Круглосуточная служ<br>10К & 8 495 134-41                                                       | кба поддержки:<br>L-24 8 800 333-48-01 | 🔓 Выйти         |
| ИНИСТЕРСТВО ЭКОНОМИЧЕСКОГО РАЗВИТИЯ.<br>ЭСТОВСКОЙ ОБЛАСТИ                                |                                                                                                    |                                        | Редактировать 🜍 |
|                                                                                          |                                                                                                    |                                        |                 |
| Регистрационные данные                                                                   |                                                                                                    |                                        |                 |
| Фамилия*                                                                                 |                                                                                                    |                                        |                 |
| Имя*                                                                                     |                                                                                                    |                                        |                 |
| Houmanocin                                                                               |                                                                                                    |                                        |                 |
| Контактный телефон*<br>Адрес электронной почты*                                          | Отмена Продолжи<br>zakupki@donland.ru                                                                                     | доб.                                   | Доб.номер       |
| Контактный телефон*<br>Адрес электронной почты*<br>Полномочия пользователя*              | Отмена Продолжи<br>zakupki@donland.ru<br>Администратор орга                                                               | ить доб.                               | Доб.номер       |
| контактный телефон*<br>Адрес электронной почты*<br>Полномочия пользователя*              | Отмена Продолжи<br>zakupki@donland.ru<br>Администратор орга<br>Зарегистрирован<br>Последнее изменение                     | ить доб.<br>30.11.2016                 | Доб.номер       |
| Контактный телефон*<br>Адрес электронной почты*<br>Полномочия пользователя*              | Отмена Продолжи<br>zakupki@donland.ru<br>Администратор орга<br>Зарегистрирован<br>Последнее изменение                     | доб.<br>30.11.2016<br>27.12.2016       | Доб.номер       |
| Контактный телефон*<br>Адрес электронной почты*<br>Полномочия пользователя*              | Отмена Продолжи<br>zakupki@donland.ru<br>Администратор орга<br>Зарегистрирован<br>Последнее изменение                     | ить доб.<br>30.11.2016<br>27.12.2016   | Доб.номер       |
| Контактный телефон*<br>Адрес электронной почты*<br>Полномочия пользователя*<br>Сотменить | Отмена Продолжи<br>zakupki@donland.ru<br>Администратор орга<br>Зарегистрирован<br>Последнее изменение<br>Зопросы и ответы | ить доб.<br>30.11.2016<br>27.12.2016   | Доб.номер       |

![](_page_13_Figure_0.jpeg)

![](_page_14_Picture_0.jpeg)

<

## И заново войти

![](_page_14_Picture_5.jpeg)

#### Единая информационная система в сфере закупок

Выберите полномочие организации, под которым необходимо осуществить вход в ЕИС:

- Орган, размещающий правила нормирования
- Заказчик

W

- Орган, утверждающий требования к отдельным видам товаров, работ, услуг и (или) нормативные затраты
- Организация, осуществляющая мониторинг соответствия в соответствии с Федеральным законом № 223-Ф3
- Организация, осуществляющая оценку соответствия в соответствии с Федеральным законом № 223-Ф.
- Орган по регулированию контрактной системы в сфере закупок
- 🔘 Контрольный орган в сфере закупок

![](_page_14_Picture_15.jpeg)

)

![](_page_15_Figure_0.jpeg)

| 0<br>37 | nline доступ к<br>купкам/заказам         | Вопросы и ответы           | Заказчикам и поставщикам | Прочая информация                            |
|---------|------------------------------------------|----------------------------|--------------------------|----------------------------------------------|
|         | Личный кабинет 44-ФЗ (94-ФЗ),            | Вопросы и ответы по 44-ФЗ  | Информация по 44-ФЗ      | Обязательное общественное обсуждение закупок |
|         | прямой вход                              | Вопросы и ответы по 94-ФЗ  | Информация по 94-ФЗ      |                                              |
| 4       | Личный кабинет 44-ФЗ,<br>вход через ЕСИА | Вопросы и ответы по 223-ФЗ | Информация по 223-ФЗ     | повости и ообявления                         |
| 8       | Личный кабинет 223-ФЗ                    |                            |                          |                                              |

© 2016, Федеральное казначейство

*Ресурсы*

W

| Портал закуп                                         | ЮК 📞 8 495 134-41-2                                                                         | 8 800 333-48-01                                                                                                    | 🔓 Выйти       |  |  |  |  |  |
|------------------------------------------------------|---------------------------------------------------------------------------------------------|----------------------------------------------------------------------------------------------------|---------------|--|--|--|--|--|
| ИСТЕРСТВО ЭКОНОМИЧЕСКОГО РАЗВИТИЯ<br>ГОВСКОЙ ОБЛАСТИ | ИНН 6163053585 (Заказчик) ПАП<br>МSK (UTC+3) Москва, Волгоград Руко<br>Адми<br>Лицс<br>Лицс | УШЕНКО МАКСИМ ВАЛЕРЬЕВИЧ<br>водитель организации<br>инистратор организации<br>о, уполномоченное на размещение информации и документов<br>о, имеющее право подписи документов от имени организации | Редактировать |  |  |  |  |  |
| дминистрирование 🔻 Закупки                           | 🝷 Реестры 👻 Дополнительно                                                                   | <del>-</del> Форум                                                                                                    |               |  |  |  |  |  |
| егистрационные данные                                |                                                                                             |                                                                                                    |               |  |  |  |  |  |
| анные пользователя для альтернатив                   | зной интеграции (по протоколу HTTPS)                                                        |                                                                                                    |               |  |  |  |  |  |
| рамилия*                                             | ПАПУШЕНКО                                                                                   | ПАПУШЕНКО                                                                                                    |               |  |  |  |  |  |
| IMЯ*                                                 | МАКСИМ                                                                                      | МАКСИМ                                                                                                    |               |  |  |  |  |  |
| Отчество                                             | ВАЛЕРЬЕВИЧ                                                                                  |                                                                                                    |               |  |  |  |  |  |
| Іолжность <b>*</b>                                   | МИНИСТР                                                                                     |                                                                                                    |               |  |  |  |  |  |
| онтактный телефон*                                   | + 7 ( 863 ) 2405<br>Код страны Код города Номер                                             | 2257 Доб. Доб.номер                                                                                                    |               |  |  |  |  |  |
| дрес электронной почты*                              | zakupki@donland.ru                                                                          |                                                                                                    |               |  |  |  |  |  |
| олномочия пользователя*                              | Лицо, уполномоченное на размещение                                                          | информации и документов ; Лицо, имеющее право подписи доку                                                                                                    | ументов от им |  |  |  |  |  |
|                                                      | Зарегистрирован                                                                             | 30.11.2016                                                                                                    |               |  |  |  |  |  |
|                                                      | Последнее изменение                                                                         | 27.12.2016                                                                                                    |               |  |  |  |  |  |
|                                                      |                                                                                             |                                                                                                    |               |  |  |  |  |  |
| Этменить                                             |                                                                                             |                                                                                                    | Сохранить     |  |  |  |  |  |

![](_page_17_Picture_0.jpeg)

RU 🔺 🎼 🛱 🌗 14:46

| 🗲 💮 🏽 ttps://zakupki.gov.ru/44fz/entrypoint/welcor 🔎 👻 🗎 🕈 🛛 🎇 Портал закупок                                                                                                    | × û ☆ 键                                                                                                    |
|----------------------------------------------------------------------------------------------------|----------------------------------------------------------------------------------------------------|
| Единая информационная система в сфере закупок                                                                                                    |                                                                                                    |
| Портал закупок 🕻 8 495 1                                                                                                    | ная служба поддержки:<br>34-41-24 8 800 333-48-01                                                                                                    |
| ИНН 6163053585 (Заказчик)<br>РОСТОВСКОЙ ОБЛАСТИ ИНН 6163053585 (Заказчик)<br>МSK (UTC+3) Москва, Волгоград                                                                                                    | ПАПУШЕНКО МАКСИМ ВАЛЕРЪЕВИЧ<br>Лицо, уполномоченное на размещение информации и документов<br>Лицо, имеющее право подписи документов от имени организации<br>Руководитель организации<br>Администратор организации                                                                                                    |
| Администрирование 🗻 Закупки 👻 Реестры 👻 Дополни                                                                                                    | ительно 🔻 Форум                                                                                                    |
| Регистрация пользователей<br>Заявки на регистрацию (0)<br>Отклоненные заявки на регистрацию (0)<br>Структура организации<br>Подразделения организации с правом осуществления закупок (0)<br>Подразделения организации (0)<br>Пользователи организации (3<br>Реквизиты счетов организации<br>Журнал действий пользователей<br>Настройка выбора представления при фор. извании извещений<br>Настройка перечня мест проведения процедур работы комиссии | Права других организаций на размещение/согласование сведений<br>Права Уполномоченных органов/ Уполномоченных учреждений (3)<br>Права Организаций, осуществляющих полномочия заказчика на осуществление закупок на<br>основании договора (соглашения) (0)<br>Заказчики: территориальные органы, подведомственные учреждения (0)<br>Права Специализированных организаций (0) |

#### Уважаемый(-ая) ПАПУШЕНКО МАКСИМ ВАЛЕРЬЕВИЧ!

W

0

Вы авторизованы в Личном кабинете закрытой части Единой информационной системы в сфере закупок.

V

Для выполнения требуемых действий выберите соответствующий пункт в строке основного меню Личного кабинета, расположенной сверху

https://zakupki.gov.ru/44fz/ppa/users.html

2

| - | 🛞 https://zakupki.gov.ru/4 | 4fz/ppa/users.html? | e,Q + A ¢ | 🛞 Зарегистрирован | ные пол ×                                                                                                    |              |                              | សិ ទ                                 |
|---|----------------------------|---------------------|-----------|-------------------|----------------------------------------------------------------------------------------------------|--------------|------------------------------|--------------------------------------|
|   | Levchenko_ministr          | Левченко            | Александр | Алексеевич        | специалист,<br>Специалист с правом<br>направления<br>шаблона контракта<br>участнику,<br>Администратор<br>организации,<br>Должностное лицо с<br>правом подписи<br>контракта                                                           | 15.04<br>16: | .2013 27.06.2016<br>16 08:47 | Заказчик                             |
|   | mamichev_ee                | Мамичев             | Евгений   | Евгеньевич        | Уполномоченный<br>специалист,<br>Специалист с правом<br>направления<br>шаблона контракта<br>участнику,<br>Администратор<br>организации,<br>Должностное лицо с<br>правом подписи<br>контракта,<br>Специалист с правом<br>согласования | 23.08<br>09: | 2016<br>29                   | Заказчик                             |
| 2 | nestzak_16 💽               | Нестеренко          | Михаил    | Сергеевич         | Уполномоченный<br>специалист,<br>Специалист с правом<br>направления<br>шаблона контракта<br>участнику                                                                                                    | 29.03<br>12: | 2016 25.06.2017<br>35 11:38  | Заказчик                             |
|   | nesterenlo_kont16          | Нестеренко          | Михаил    | Сергеевич         | Уполномоченный<br>специалист,<br>Администратор<br>организации                                                                                                    | 15.09<br>14: | 2016 25.06.2017<br>05 11:46  | Контрольный орган в<br>сфере закупок |
| 2 | NESTZAK_14                 | Нестеренко          | Михаил    | Сергеевич         | Уполномоченный<br>специалист,<br>Специалист с правом<br>направления<br>шаблона контракта<br>участнику                                                                                                    | 13.01<br>17: | 2015<br>19                   | Заказчик                             |
|   | NESTZAK14 💽                | Нестеренко          | Михаил    | Сергеевич         | Уполномоченный<br>специалист                                                                                                    | 13.01<br>15: | 2015<br>46                   | Заказчик                             |
|   | NESTZAK                    | Нестеренко          | Михаил    | Сергеевич         | Уполномоченный                                                                                                    | 30.12        | 2014                         | Заказчик                             |

|      |                                                                                     |                  |                 |                   | специалист.                                                                                                    |                     |                     |                                    |
|------|-------------------------------------------------------------------------------------|------------------|-----------------|-------------------|----------------------------------------------------------------------------------------------------|---------------------|---------------------|------------------------------------|
|      | Levchenko_ministr                                                                   | Левченко         | Александр       | Алексеевич        | Специалист с правом<br>направления<br>шаблона контракта<br>участнику,<br>Администратор<br>организации,<br>Должностное лицо с<br>правом подписи<br>контракта                                                                          | 15.04.2013<br>16:16 | 27.06.2016<br>08:47 | Заказчик                           |
| Πε   | еререгистрировать<br>пользователя<br>Права доступа<br>пользователя<br>Заблокировать | Мамичев          | Евгений         | Евгеньевич        | Уполномоченный<br>специалист,<br>Специалист с правом<br>направления<br>шаблона контракта<br>участнику,<br>Администратор<br>организации,<br>Должностное лицо с<br>правом подписи<br>контракта,<br>Специалист с правом<br>согласования | 23.08.2016<br>09:29 |                     | Заказчик                           |
|      | пользователя<br>Полномочия<br>организации,<br>доступные<br>пользователю             | Нестеренко       | Михаил          | Сергеевич         | Уполномоченный<br>специалист,<br>Специалист с правом<br>направления<br>шаблона контракта<br>участнику                                                                                                    | 29.03.2016<br>12:35 | 25.06.2017<br>11:38 | Заказчик                           |
|      | nesterenlo_kont16                                                                   | Нестеренко       | Михаил          | Сергеевич         | Уполномоченный<br>специалист,<br>Администратор<br>организации                                                                                                    | 15.09.2016<br>14:05 | 25.06.2017<br>11:46 | Контрольный орган<br>сфере закупок |
|      | NESTZAK_14 💽                                                                        | Нестеренко       | Михаил          | Сергеевич         | Уполномоченный<br>специалист,<br>Специалист с правом<br>направления<br>шаблона контракта<br>участнику                                                                                                    | 13.01.2015<br>17:19 |                     | Заказчик                           |
|      | NESTZAK14 💽                                                                         | Нестеренко       | Михаил          | Сергеевич         | Уполномоченный<br>специалист                                                                                                    | 13.01.2015<br>15:46 |                     | Заказчик                           |
| zaku | pki.gov.ru/44fz/ppa/user/edi                                                        | t.html?formMode= | RE REGISTRATION | Wuserl ogin-mamic | не полномоченный                                                                                                    | 30.12.2014          |                     | 254554444                          |

| ІСТЕРСТВО ЭКОНОМИЧЕСКОГО РАЗВИТИЯ И<br>ОВСКОЙ ОБЛАСТИ №                                | Н 6163053585 (Заказчик)       ПАПУШЕНКО МАКСИМ ВАЛЕРЪЕВИЧ       Редактировать (         SK (UTC+3) Москва, Волгоград       Администратор организации       Редактировать (         Лицо, уполномоченное на размещение информации и документов       Лицо, уполномоченное на размещение информации и документов       Редактировать (         Уководитель организации       Руководитель организации       Редактировать ( |
|----------------------------------------------------------------------------------------|----------------------------------------------------------------------------------------------------|
| аминистрирование 🔻 Закупки 🔫                                                           | Реестры 🔻 Дополнительно 🔫 Форум                                                                                                    |
| еререгистрация пользователя                                                            |                                                                                                    |
| амилия*                                                                                | Мамичев                                                                                                    |
| M\$*                                                                                   | Евгений                                                                                                    |
| тчество                                                                                | Евгеньевич                                                                                                    |
| олжность*                                                                              | заместитель министра                                                                                                    |
| онтактный телефон*                                                                     | + 7 ( 863 ) 2402529 Доб. Доб.номер                                                                                                    |
| дрес электронной почты <b>*</b>                                                        | zakupki@donland.ru                                                                                                    |
| дрес электронной почты организации для<br>олучения уведомлений, направляемых из<br>ИС* | minecon_ro@donland.ru                                                                                                    |
| олномочия пользователя*                                                                | Лицо, уполномоченное на размещение информации и документов ; Администратор организации ; Лицо, имеющее пра<br>✓ Лицо, уполномоченное на размещение информации и документов<br>✓ Администратор организации<br>✓ Лицо, имеющее право подписи док<br>Выбрать                                                                                                    |
| ертификат пользователя*                                                                | Област                                                                                                    |

![](_page_22_Picture_0.jpeg)

![](_page_23_Picture_0.jpeg)

![](_page_24_Figure_0.jpeg)

### БФТ АЦК. Интернет-клие⊢ ×

+

# 🗧 🖇 🖒 zakupki.donland.ru:443 АЦК. Интернет-клиент (СаблинДС) - Версия 1.33.0.20

![](_page_25_Figure_2.jpeg)

![](_page_26_Picture_0.jpeg)

Я

# C zakupki.donland.ru:443 АЦК. Интернет-клиент (СаблинДС) - Версия 1.33.0.

\*

0

Отчеты • Сервис • Помощь -ЕИС 🔄 🕎 Администрирование системы 🖃 🛅 Пользователи системы Задать пароль и логин пользователя в ЕИС (44-Фэ) Задать пароль и логин пользователя в ЕИС (223-ФЗ)

| <u>ве</u> АЦК. Интернет-клие⊢ × +              |                           |                                      |                |
|------------------------------------------------|---------------------------|--------------------------------------|----------------|
| ← Я Ċ zakupki.donland.ru:443 АЦК.              | Интернет-клиент (Саб      | линДС) - Версия 1.33.0.200 / 1.15.13 |                |
| Отчеты • Сервис • Помощь •                     |                           |                                      |                |
|                                                | ~                         |                                      |                |
| ЕИС                                            | 0                         |                                      |                |
| 🖃 嬰 Администрирование системы                  |                           |                                      |                |
| 🖻 😁 Пользователи системы                       |                           |                                      |                |
| Задать пароль и логин пользователя в ЕИС (44-Ф | 3)                        |                                      |                |
|                                                | Задать пароль и логин пол | льзователя в ЕИС — изменение         |                |
|                                                |                           | Coloren BC                           |                |
|                                                |                           | Саолиндс                             |                |
|                                                | Логин ЕИС:                |                                      |                |
|                                                | Пароль ЕИС:               |                                      |                |
|                                                |                           | ОКОТ                                 | мена Применить |